## ¿Finalizaste el trámite de credencialización?

Te pedimos estar atenta o atento a tus mensajes en Mi Muro, pues te será enviada por este medio.

Aquí te compartimos los pasos para descargarla:

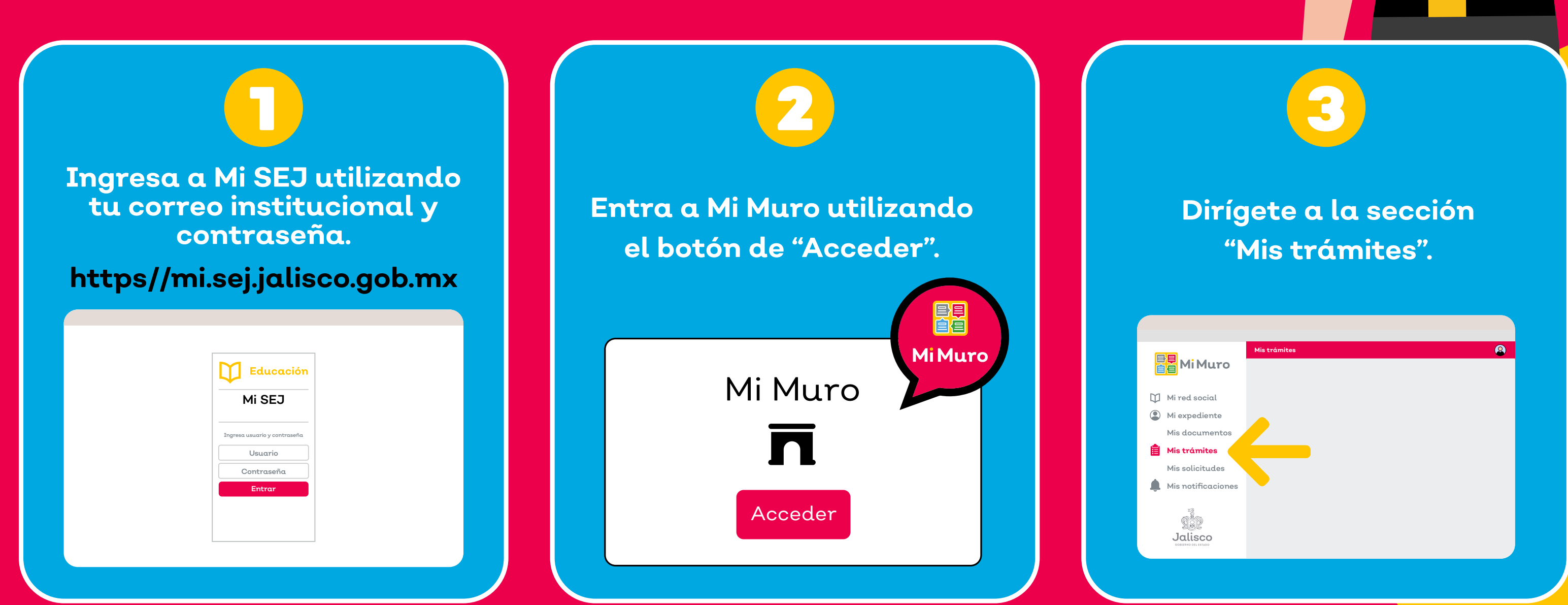

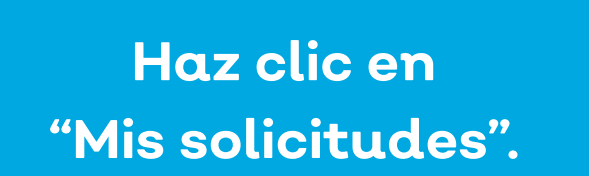

| 🗎 Mi Muro          |   |
|--------------------|---|
| Mi red social      | Q |
| Mi expediente      |   |
| Mis documentos     |   |
| 📋 Mis trámites     |   |
| Mis solicitudes    |   |
| Mis notificaciones |   |
| ()<br>()<br>()     |   |
|                    |   |
|                    |   |

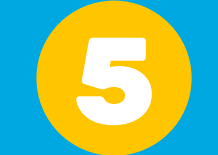

Localiza la solicitud de Credencialización y presiona "Detalles", donde encontrarás el mensaje de resolución y la opción para "Descargar" tu credencial.

|                    | Mis solicitudes Q Buscar trámite Filtrar por estat |
|--------------------|----------------------------------------------------|
| Mi red social      | 10-42580                                           |
| Mi expediente      | Credencialización                                  |
| Mis documentos     | Estatus:                                           |
| 📋 Mis trámites     | Concluido                                          |
| Mis solicitudes    | Nivel:                                             |
| Mis notificaciones | Resolución:                                        |
| 27                 | Descargar                                          |
| A.R.               | Ver formulario                                     |
| Jalisco            |                                                    |

Imprime, plastifica y porta tu credencial, que cuenta con un código QR que valida tu registro dentro del Sistema Gestión Educativa de la SEJ.

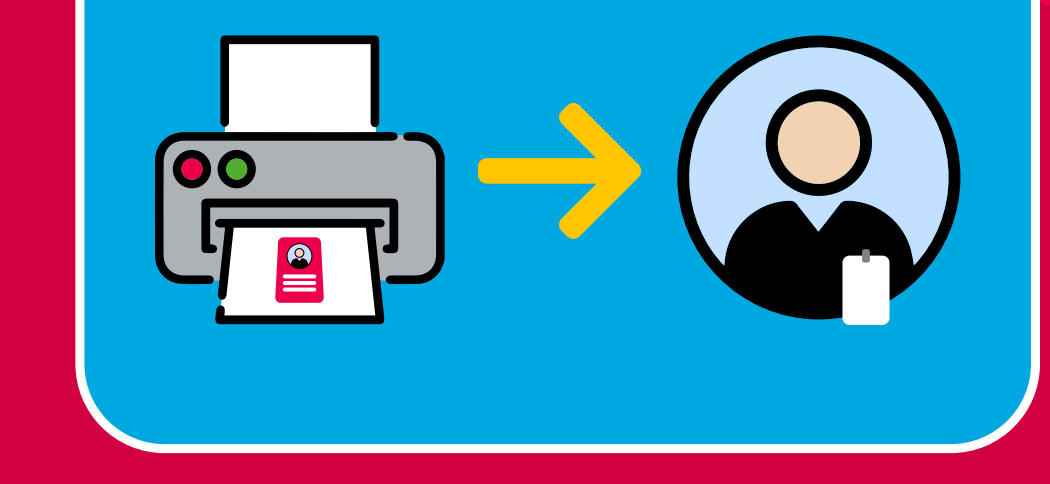

Ahorra tiempo y evita traslados!

Mi Muro, la solución tecnológica de la Secretaría de Educación de Jalisco.

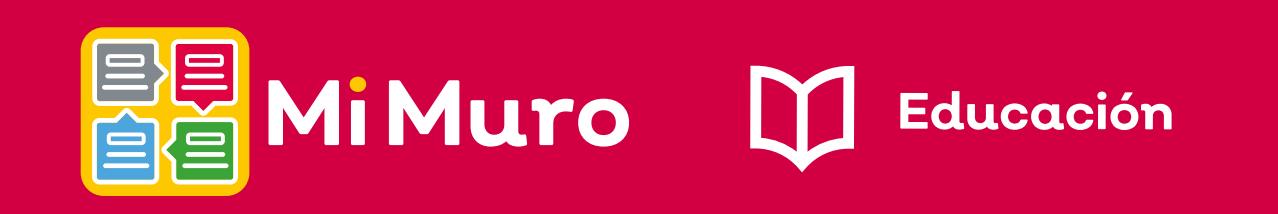

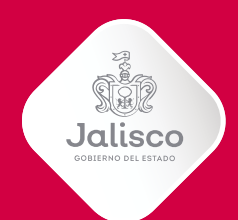